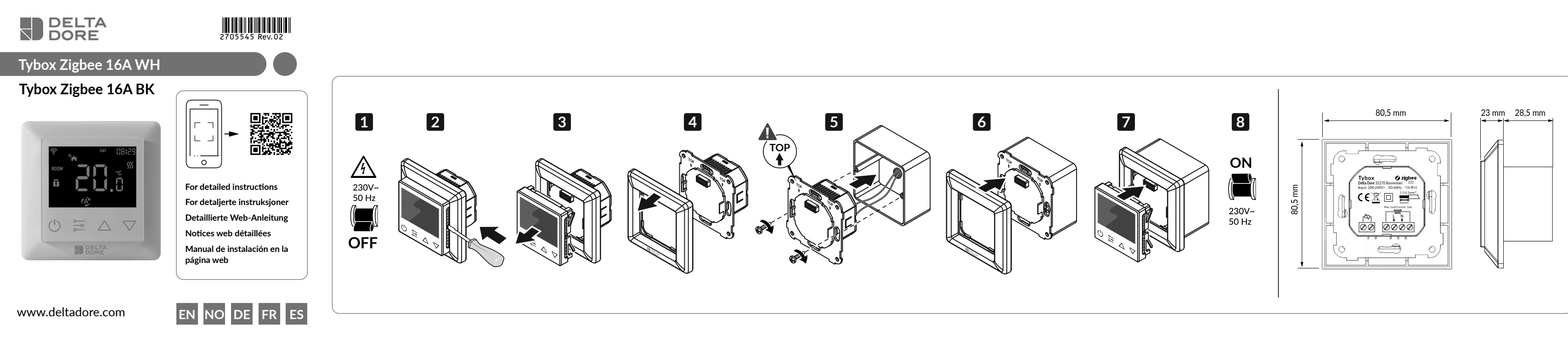

# EN

| Safety and warnings                                                                                                    | Location                                                                                                    | Description                                                                                                    |                                                                                                    | Wiring diagram                                                                                                    |
|----------------------------------------------------------------------------------------------------|----------------------------------------------------------------------------------------------------|----------------------------------------------------------------------------------------------------|----------------------------------------------------------------------------------------------------|----------------------------------------------------------------------------------------------------|
| <ul> <li>IMPORTANT: Read all instructions before installation</li> <li>ATTENTION: the power supply must be switched off during installation.</li> <li>DO NOT install when the equipment is live.</li> <li>The diagrams provided are simplified for improved clarity. The protective devices and other accessories required by the relevant standards are not illustrated. Good practice must be observed.</li> <li>Equipment connected to or in the vicinity of this device must not cause excessive interference (directive 89/336/EEC).</li> <li>The HVAC electric controller is a wireless thermostat for heating systems, which is compliant with the Zigbee 3.0 wireless protocol standards. The thermostat can be set manually, locally, or remotely via the Zigbee-compatible Tydom application.</li> </ul> | <ul> <li>Since the temperature measurement sensor is inside the device, you must install the thermostat in a flush-mounted back-box:</li> <li>on an accessible wall at a height of 1.50 m.</li> <li>away from heat sources, fireplaces, sunlight, and draughts (doors and windows).</li> <li>IMPORTANT:</li> <li>Do not install the thermostat on an external wall or a wall in contact with an unheated room (e.g. garage, etc.)</li> <li>Plug the outlet of the electrical sheath to prevent air circulation, which could interfere with the sensor's measurements.</li> </ul> | LCD display       Image: Confirm / Mode button       Image: Confirm / Mode button       Image: Confirm / Mode button       Image: Confirm / Mode button       Image: Confirm / Mode button       Image: Confirm / Confirm / Confirm / Mode button       Image: Confirm / Confirm / Confir | potion of the icons   ce connected to a Zigbee network.   and lock activated.   n window detection   point temperature display.   Room temperature display.   Displays the temperature   of the floor sensor.   ing request pending.                                                                                                    | The appliance must be installed by a qualified electrician to ensure compliance with local regulations and installation standards.  ATTENTION: The size of the wires must comply with the regulations in force. Using wires with an insufficient size can cause very h temperatures.  Connection diagram 1 |
| Basic Function         Press the ☑ button for 3 seconds to switch the device on or off.         Thermostat modes         Once the thermostat has been switched on, the home screen will be displayed. Briefly press ☑ to switch from one mode to another.         The modes change in the following order:         Fro - Auto - Absence - Manual                                                                                                    | <ul> <li>Manual:<br/>Manual setting of the setpoint temperature on the home screen, the default temperature is 20°C.</li> <li>To increase or decrease the setpoint temperature at intervals of 0.5°C, press the arrow buttons (hold down the button to change the value more quickly).</li> <li>Screen saver</li> <li>If there is no interaction with the thermostat, the screen brightness decreases after 6 seconds.</li> </ul>                                                                                                    | <ul> <li>Step 4:<br/>Use the △ button or the ☑ button to change the setting value.</li> <li>Step 5:<br/>Press the ☑ button once to save the change and return to the main settings menu, or press the ④ button to return to the main settings menu without saving the change.</li> <li>Step 6:<br/>From the main settings menu, press the ④ button to return to the home screen.</li> </ul>                                                                                                    | <ul> <li>Important note:<br/>When the thermostat is paired to the Tydom application, we recommend that you use the application for programming. In this case, the thermostat must be set to Manual mode.</li> <li>Adding the thermostat to another Zigbee ecosystem.</li> <li>Hold down the a button to select the «P-01» setting, then press the «MENU» button briefly and then press the a button or the value button to make a selection a («nE.A» means add network), then briefly press the button - the «Ada icon appears in the centre</li> </ul> | Underfloor sensor<br>(optional)                                                                                                    |
| <ul> <li>Eco: Manual temperature setpoint adjustment on the home screen, the default temperature is 17°C.</li> <li>Auto: Auto mode activates the programme defined in setting P-19.</li> <li>Absence: Manual setting of the setpoint temperature on the home screen, the default temperature is 6°C.</li> <li>If the thermostat is paired with the Tydom application, we recommend using the Absence function via the application.</li> </ul>                                                                                                    | <ul> <li>decreases after 6 seconds.</li> <li>Configuration <ul> <li>Step 1:</li> <li>From any display, hold down the abutton to open the settings menu.</li> <li>«P-01» flashes, indicating that you are in the main settings menu at setting 01.</li> <li>Step 2:</li> <li>Use the abutton or the button to select the setting you wish to configure: «P-01»&gt; «P-02»</li> <li>Step 3:</li> <li>Press the abutton once to authorise the modification of the selected setting. The current setting value flashes slowly.</li> </ul> </li> </ul>                                | <ul> <li>P-01: Wireless pairing</li> <li>Make sure that the thermostat has not been connected to another Zigbee network. In this case, you must restore the factory settings (setting P-02).</li> <li>Add the thermostat to the Tydom application.</li> <li>Downloading the Tydom application.</li> <li>Depending on your device: go to Google Play or the App Store and download the «Tydom» application.</li> <li>Launch the Tydom application from your smartphone or tablet. From the «Settings» page for your installation, select:</li> <li>My devices -&gt; Add a device -&gt; Heating -&gt; Electrical -&gt; Tybox Zigbee 16A, then follow the instructions.</li> </ul>                                                                                                    | <ul> <li>While the is icon is flashing slowly, the device goes into network connection mode for 180 seconds.</li> <li>Hint:</li> <li>If the device is not already connected to a network, it will enter network connection mode for the first 60 seconds after powering up.</li> </ul>                                                                                                    | Connection<br>diagram 2                                                                                                    |

| Sikkerhet og advarsler                                                                                                    | Plassering                                                                                                    | Beskrivelse                                                                                                    | Koblingsskjema                                                                                                |
|----------------------------------------------------------------------------------------------------|----------------------------------------------------------------------------------------------------|----------------------------------------------------------------------------------------------------|----------------------------------------------------------------------------------------------------|
| VIKTIG : Les alle instruksjoner før installasjon<br>• FORSIKTIG: Strømforsyningen må være slått av under                              | Siden temperaturmålesonden er plassert i enheten,<br>du må installere termostaten i en innfelt boks:<br>- på en lett tilgjengelig vegg i en høyde på 1 50 m | Beskrivelse av ikoner Fire driftsmoduser:                                                                                                    | Apparatet må installeres av en godkjent elektriker f<br>oppfylle lokale forskrifter og installasjonsstandarde |
| <ul> <li>IKKE installer når utstyret er strømførende.</li> <li>Diagrammene som følger med er forenklet for større klarhet.</li> </ul> | <ul> <li>borte fra varmekilder, peis, sollys og trekk (dører og vinduer).</li> </ul>                                                                        | LCD-skjerm                                                                                                    | OBS:<br>Ledninger må være i samsvar med gjeldende forskri                                                     |
| Beskyttelser og annet tilbehør som kreves av standardene er ikke<br>illustrert. God praksis må overholdes.                            | VIKTIG:<br>Ikke installer termostaten på en yttervegg selv om den er på                                                                                     | Godkjennelse- /     Image: Coppdagelse av åpent vindu     Image: Coppdagelse av åpent vindu       Modustast     SETT : Visning av innstilt temperatur. | Bruk av ledninger med utilstrekkelig tverrsnitt kan t<br>svært høy oppvarming.                                |
| overdreven interferens (direktiv 89/336/EØF).                                                                                         | Tett igjen uttaket til den elektriske ledningen for å forhindre                                                                                             | På-/av-tast                                                                                                    | Tilkoblingsskiema 1                                                                                           |

· Den elektr

for varmesystemer, i samsvar med Zigbee 3.0 trådløse protokollstandarder. Termostaten kan justeres manuelt, lokalt eller på avstand via den Zigbee-kompatible Tydom-appen.

### Grundlegende Funktion

Trykk på tasten 0 i tre sekunder for å slå på eller av enheten.

### Termostatmoduser

Etter at termostaten er slått på, vises startsiden. Bytt 🔁 fra en modus til en annen med korte trvkk. Modusene endres i følgende rekkefølge: Øko - Auto - Borte - Manuell.

# Øko:

NO

Manuell justering av innstilt temperatur på startskjermen, standardtemperaturen er 17 °C.

## Auto:

Auto-modus aktiverer programmet definert i parameter P-19.

## 🕅 Borte:

Manuell justering av innstilt temperatur på startskjermen, standardtemperaturen er 6 °C.

Hvis termostaten er tilknyttet Tydom-appen, anbefales det å bruke Borte-funksjonen i appen.

### Manuell justering av innstilt temperatur på startskjermen, standardtemperaturen er 20 °C.

Manuell:

For å øke eller redusere den innstilte temperaturen i trinn på 0,5 °C, trykk på tastene  $\Delta$  eller  $\nabla$  (hold tasten inne for å endre verdien raskere).

## Skjermsparer

Hvis det ikke er noen interaksjon med termostaten, vil lysstyrken til skjermen minske etter seks sekunder.

### Configuration

Einbauort

and windows).

WICHTIG:

- Trinn 1 : Fra hvilken som helst skjerm, hold tasten 🗮 inne for å åpne innstillingsmenyen Indikasjonen « P-01 " blinker for å angi at du er i det første parameteret i hovedinnstillingsmenyen. - Trinn 2 : bruk tasten  $\Delta$  eller tasten  $\nabla$  for å velge innstillingen du vil sette opp: « P-01 « --> « P-02 «...

### - Trinn 3 : trykk én gang på tasten 🔁 for å tillate endring av den valgte

parameteren. Aktuell parameterverdi blinker sakte.

Since the temperature measurement sensor is inside the device,

- away from heat sources, fireplaces, sunlight, and draughts (doors

Den Thermostaten nicht an einer Aussenwand oder in einem

Luftstrom zu verhindern, der die Messungen des Sensors stören

Verschließen Sie den Ausgang des Kabelkanals, um den

you must install the thermostat in a flush-mounted back-box:

- on an accessible wall at a height of 1.50 m.

unbeheizten Raum (z. B. Garage) installieren.

## - Trinn 4 : bruk tasten $\Delta$ eller tasten $\nabla$ for å endre parameterverdien.

- Trinn 5 : trykk én gang på tasten 🔁 for å lagre endringen og gå tilbake til hovedinnstillingsmenyen, Eller trykk på tasten 🕐 for å gå tilbake til hovedinnstillingsmenyen uten å lagre endringen.

- Trinn 6 : fra hovedinnstillingsmenyen, trykk på tasten 🕛 for å gå tilbake til startsiden.

### P-01: Radioparing

Taster for justering

Kontroller at termostaten ikke er koblet til et annet Zigbee-nettverk. Hvis det er tilfellet, må du gå tilbake til fabrikkinnstillingene (parameter **P-02**).

### Legg til termostaten i Tydom-appen. Laste ned Tydom-appen. Avhengig av utstyret ditt: gå til Google Play eller App Store og last ned «Tydom»-appen. Start Tydom-appen i smarttelefonen eller nettbrettet. Fra «Innstillinger»-siden for installasjon, velg: Mitt utstyr -> Legg til utstyr -> Termisk -> Elektrisk -> Tybox Zigbee 16A, og følg instruksjonene.

# Viktig merknad:

gulvsonden

∭ : Forespørsel om oppvarming pågår

Når termostaten er tilknyttet Tydom-applikasjonen, anbefaler vi at du bruker appen til å utføre programmering. I dette tilfellet er det nødvendig å sette termostaten i manuell modus.

### Legge termostaten til et annet Zigbee-økosystem.

Hold tasten inne for å velge parameteren « **P-01** «, trykk deretter kort på «MENU»-tasten og trykk deretter på tasten 🛆 eller på tasten  $\nabla$  for å velge («nE.A» betyr legge til nettverk), trykk kort på tasten 🛃 . «Ad»-ikonet vises midt på skjermen.

Mens ikonet ᅙ blinker sakte, går utstyret inn i nettverkstilkoblingsmodus i 180 sekunder.

### Tips: Hvis utstvret ikke allerede er koblet til et nettverk. vil det gå inn i nettverkstilkoblingsmodus de første 60 sekundene etter at det er slått på.

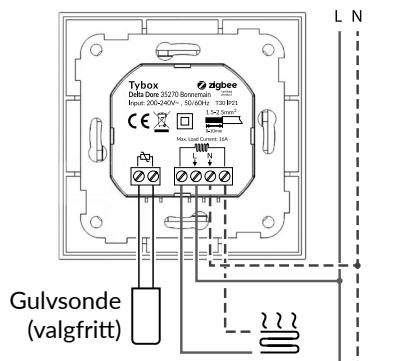

/ high

### Tilkoblingsskjema 2

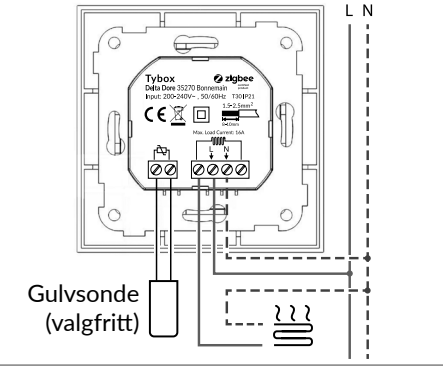

# DE

### Sicherheit und Warnhinweise

Wichtig: Lesen Sie vor der Installation alle Anweisungen. • ACHTUNG: Das Gerät muss während der Installation von der Stromversorgung getrennt sein.

• NICHT installieren, wenn das Gerät unter Strom steht.

• Die beigefügten Diagramme sind zur besseren Verständlichkeit vereinfacht. Schutzvorrichtungen und sonstiges vorgeschriebenes Zubehör sind nicht abgebildet. Die Installation muss den Normen und dem Stand der Technik entsprechen. Angeschlossene oder in der Nähe befindliche Geräte dürfen keine übermäßigen Interferenzen verursachen (Richtlinie 89/336/EEC).

Der elektrische HVAC-Controller ist ein drahtloser Thermostat für Heizsysteme, der den Vorgaben des drahtlosen Zigbee-3.0-Protokolls entspricht. Der Thermostat kann manuell, lokal oder aus der Ferne über die Zigbee-kompatible Tydom-App eingestellt werden.

### Grundlegende Funktion

Halten Sie die Taste 💟 3 Sekunden lang gedrückt, um das Gerät ein- oder auszuschalten.

### Thermostat-Modi

Nachdem Sie den Thermostaten eingeschaltet haben, erscheint der Startbildschirm. Drücken Sie kurz auf 🔄, um von einer Betriebsart in die andere zu wechseln.

Die Modi wechseln in folgender Reihenfolge: Öko - Auto - Abwesenheit -Manuell.

Öko: Manuelle Einstellung der Solltemperatur auf dem Startbildschirm, die Standardtemperatur beträgt 17 °C.

Auto: Der Modus Auto aktiviert das in Parameter P-19 festgelegte Programm.

Abwesenheit: Manuelles Einstellen der Solltemperatur auf dem Startbildschirm, die Standardtemperatur beträgt 6°C.

Wenn der Thermostat mit der Tydom App verknüpft ist, wird empfohlen, die Abwesenheitsfunktion über die App zu verwenden.

# Manuell:

könnte.

Manuelle Einstellung der Solltemperatur auf dem Startbildschirm, die Standardtemperatur beträgt 20 °C. Um die Solltemperatur in Schritten von 0,5 °C zu erhöhen oder zu senken, drücken Sie die Tasten  $\Delta$  oder  $\nabla$  (halten Sie die Taste gedrückt, um den Wert schneller zu ändern).

### Bildschirmschoner

Wenn keine Interaktion mit dem Thermostat stattfindet, sinkt die Helligkeit des Bildschirms nach 6 Sekunden.

### Einstellungen

- Schritt 1: Halten Sie bei beliebiger Anzeige die Taste 🚬 gedrückt, um das Einstellungsmenü zu öffnen. Die Anzeige "P-01" blinkt und zeigt damit an, dass Sie sich im Haupteinstellungsmenü auf Parameter 01 befinden.

- Schritt 2: Verwenden Sie die Taste  $\Delta$  oder die Taste  $\nabla$ , um den Parameter auszuwählen, den Sie einstellen möchten: "P-01" --> "P-02" ...

- Schritt 3: Drücken Sie die Taste 🔁 einmal, um die Änderung der ausgewählten Einstellung vorzunehmen. Der aktuelle Wert des Parameters blinkt langsam.

- Schritt 4: Verwenden Sie die Taste 🛆 oder die Taste 🔽, um den Wert der Einstellung zu ändern..

- Schritt 5: Drücken Sie einmal die Taste 🚬, um die Änderung zu speichern und zum Haupt-Einstellungsmenü zurückzukehren, oder drücken Sie die Taste 🕐, um zum Haupt-Einstellungsmenü zurückzukehren, ohne die Änderung zu speichern.

- Schritt 6: im Haupteinstellungsmenü Taste 🕐 drücken, um zum Startbildschirm zurückzukehren.

### P-01: Funkgerätezuordnung

Fügen Sie das Thermostat zur Tydom-App hinzu. Tydom-App herunterladen. Je nach Ausstattung: Gehen Sie zu Google Play oder zum App Store und laden Sie die App "Tydom" herunter.

Starten Sie die Tydom-App auf Ihrem Smartphone oder Tablet. Auf der Seite "Einstellungen" Ihrer Installation wählen Sie -> Meine Produkte -> Produkt hinzufügen -> Heizung -> Elektrik -> Thermostat Zigbee 16A, und folgen Sie den Anweisungen.

Æ App verbunden ist, wird empfohlen, die Programmierung über die App vorzunehmen. In diesem Fall müssen Sie den Thermostaten in den Manuell-Modus schalten.

die Taste  $\Delta$  oder die Taste  $\nabla$ , um  $\overset{\mathbb{R}_{2}}{\longrightarrow}$  auszuwählen ("nE.A" steht Symbol "Ad" wird in der Mitte des Bildschirms angezeigt.

Sekunden in den Netzwerkverbindungsmodus.

### Tipp:

Wenn das Gerät nicht bereits mit einem Netzwerk verbunden ist, schaltet es sich in den ersten 60 Sekunden nach der Spannungszuschaltung in den Netzwerkverbindungsmodus.

### Verkabelungsschema

Das Gerät muss von einem zugelassenen Elektriker installiert werden, um den örtlichen Vorschriften und Installationsstandards zu entsprechen

ACHTUNG: Der Querschnitt der Drähte muss den geltenden Vorschriften entsprechen. Die Verwendung von Drähten mit einem zu geringen Querschnitt kann zu einer sehr starken Erhitzung führen.

### Anschlussdiagramm 1

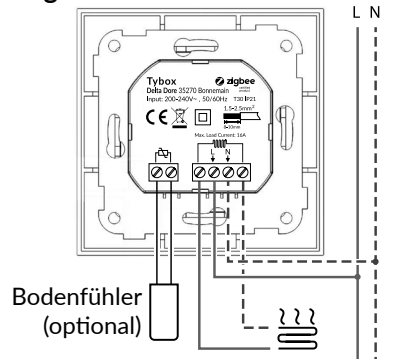

### Anschlussdiagramm 2

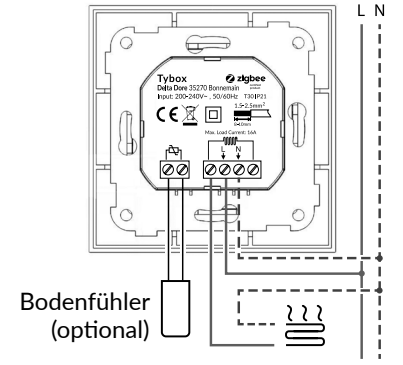

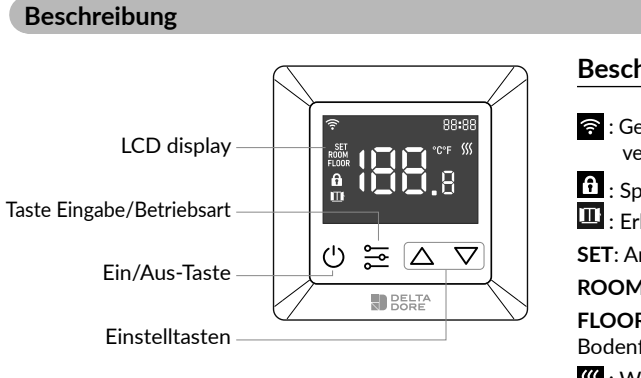

# Beschreibung der Symbole 🛜 : Gerät, das mit einem Zigbee-Netzwerk verbunden ist. **1** : Sperre der Bedieneinheit aktiviert 🛄 : Erkennung von geöffneten Fenstern SET: Anzeige der Solltemperatur. ROOM: Anzeige der Raumtemperatur. FLOOR: Anzeige der Temperatur des

<u>o</u>gio

-AL

Bodenfühlers.

∭ : Wärmeanforderung läuft

Wichtiger Hinweis: Wenn der Thermostat mit der Tydom

4 Betriebsarten:

Abwesenheit

🖸 Manuell

💋 Öko

🕅 Auto

Hinzufügen des Thermostaten zu einem anderen Zigbee-Ökosystem.

Halten Sie die Taste 📰 gedrückt, um den Parameter "P-01" auszuwählen, drücken Sie dann kurz die Taste "MENU" und dann für Netzwerk hinzufügen), drücken Sie kurz die Taste 🚬, und das

Während das Symbol 🛜 langsam blinkt, wechselt das Gerät für 180

### Sécurité et avertissements

### IMPORTANT : Lisez toutes les instructions avant l'installation

- ATTENTION : l'alimentation électrique doit être coupée pendant l'installation.
- NE PAS installer lorsque l'équipement est sous tension.
- Les schémas fournis sont simplifiés pour une plus grande clarté. Les protections et autres accessoires exigés par les normes ne sont pas illustrés. Les bonnes pratiques doivent être respectées. Les appareils connectées ou se trouvant à proximité ne doivent pas émettre d'interférences trop importantes (directive 89/336/EEC).

Le contrôleur électrique HVAC est un thermostat sans fil pour les systèmes de chauffage, conforme aux normes du protocole sans fil Zigbee 3.0. Le thermostat peut être réglé manuellement, localement ou à distance via l'Application Tydom compatible avec Zigbee.

### Fonctions de base

Appuyez sur la touche 😃 pendant 3 secondes pour allumer ou éteindre l'appareil.

### Modes du thermostat

Après avoir allumé le thermostat, l'écran d'accueil s'affiche. Appuyez brièvement sur 🚬 pour passer d'un mode à l'autre. Les modes changent dans l'ordre suivant : Eco - Auto - Absence -

### Manuel. 💋 Eco :

Réglage manuel de la température de consigne sur l'écran d'accueil, la température par défaut est de 17°C.

## 🖉 Auto :

Le mode Auto active le programme défini dans le paramètre P-19. Absence :

Réglage manuel de la température de consigne sur l'écran d'accueil, la température par défaut est de 6°C.

Si le thermostat est associé à l'application Tydom, il est recommandé d'utiliser la fonction Absence depuis l'application.

Étant donné que la sonde de mesure de température se trouve dans l'appareil, vous devez installer le thermostat dans un boîtier d'encastrement :

- sur un mur accessible à une hauteur de 1,50 m. - éloigné des sources de chaleur, des cheminées, des rayons du soleil et des courants d'air (portes et fenêtres).

### IMPORTANT ·

Emplacement

Ne pas installer le thermostat sur un mur en contact avec l'extérieur ou avec une pièce non chauffée (Ex: un garage, etc.). Bouchez la sortie de la gaine électrique pour éviter la circulation d'air qui pourrait perturber les mesures du capteur.

### Manuel :

Réglage manuel de la température de consigne sur l'écran d'accueil, la température par défaut est de 20°C.

Pour augmenter ou diminuer la température de consigne par pas de 0.5°C, appuyez sur les touches 🛆 ou 🔽 (maintenez la touche appuyée pour modifier la valeur plus rapidement).

### Écran de veille

Si aucune interaction avec le thermostat n'a lieu, la luminosité de l'écran baisse au bout de 6 secondes.

### Paramétrage

- Étape 1 : à partir de n'importe quel affichage, maintenez la touche 🔁 appuvée pour ouvrir le menu de paramétrage. L'indication "P-01" clignote indiquant que vous vous trouvez dans le

menu de paramétrage principal au paramètre 01. - Étape 2: utilisez la touche 🛆 ou la touche 🔽 pour sélectionner le

- Étape 3: appuyez une fois sur la touche 📰 pour autoriser la modification du paramètre sélectionné. La valeur actuelle du paramètre clignote lentement.

paramètre que vous souhaitez configurer : "P-01" --> "P-02" ...

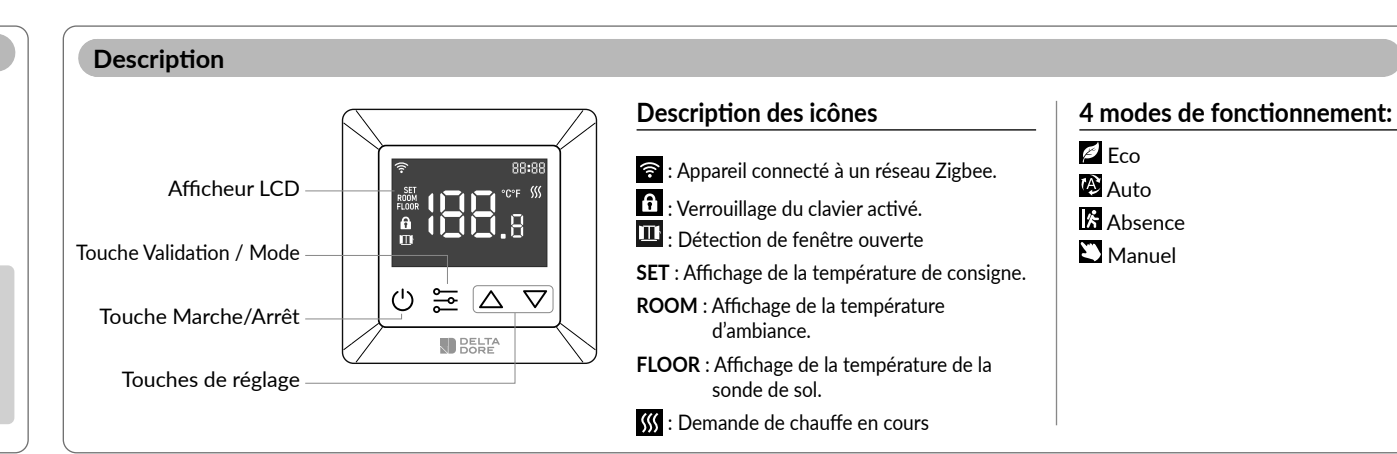

- Étape 4: utilisez la touche 🛆 ou la touche 🔽 pour modifier la valeur du paramètre.

- Étape 5: appuyez une fois sur la touche 📰 pour enregistrer la modification et revenir au menu de paramétrage principal, ou appuyez sur la touche 🕖 pour revenir au menu de paramétrage principal sans enregistrer la modification.

- Étape 6: à partir du menu de paramétrage principal, appuyez sur la touche 🕐 pour revenir à l'écran d'accueil.

### P-01 : Association radio

Descripción

Pantalla LCD

Tecla Validar/Modo

Tecla Marcha/Paro

Teclas de ajuste

Assurez-vous que le thermostat n'a pas été connecté à un autre réseau Zigbee. Dans ce cas, vous devez effectuer un retour aux paramètres usine (paramètre P-02).

Ajouter le thermostat à l'application Tydom. Télécharger l'application Tydom. En fonction de votre équipement : allez sur Google Play ou sur App Store et téléchargez l'application «Tydom».

Lancez l'application Tydom depuis votre smartphone ou tablette. A partir de la page "Réglages" de votre installation, sélectionnez : Mes équipements -> Ajouter un équipement -> Thermique -> Électrique -> Tybox Zigbee 16A, puis suivez les instructions.

# Remarque importante :

Lorsque le thermostat est associé à l'application Tydom, il est recommandé d'utiliser l'application pour effectuer la programmation. Dans ce cas, il est nécessaire de positionner le thermostat en mode Manuel.

### Ajouter le thermostat à un autre écosystème Zigbee.

Maintenez la touche 🔁 appuyée pour sélectionner le paramètre "P-01", puis faire un appui bref sur la touche "MENU" et appuyez ensuite sur la touche  $\Delta$  ou sur la touche  $\nabla$  pour sélectionner  $\overline{}$ ("nE.A" signifie ajouter réseau), appuyez brièvement sur la touche 🔄 , l'icône "Ad" s'affiche au centre de l'écran.

Pendant que l'icône 🗟 clignote lentement, l'équipement passe en mode connexion réseau pendant 180 secondes.

### Astuce :

Si l'équipement n'est pas déjà connecté à un réseau, il entrera en mode de connexion réseau pendant les 60 premières secondes après sa mise sous tension

### Schéma de câblage

L'appareil doit être installé par un électricien agréé afin de satisfaire aux réglementations locales et aux normes d'installation.

### ATTENTION :

La section des fils doit être conforme à la réglementation en vigueur. L'utilisation de fils ayant une section insuffisante peut provoquer un très fort échauffement.

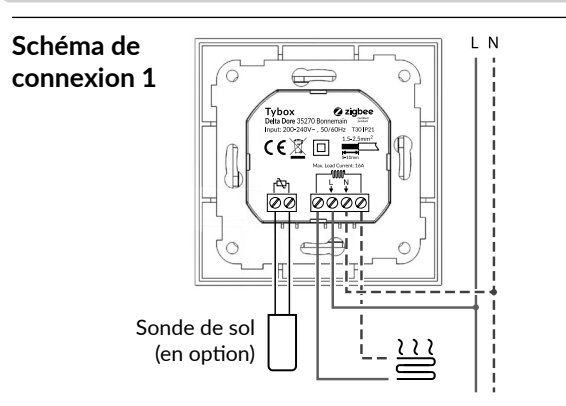

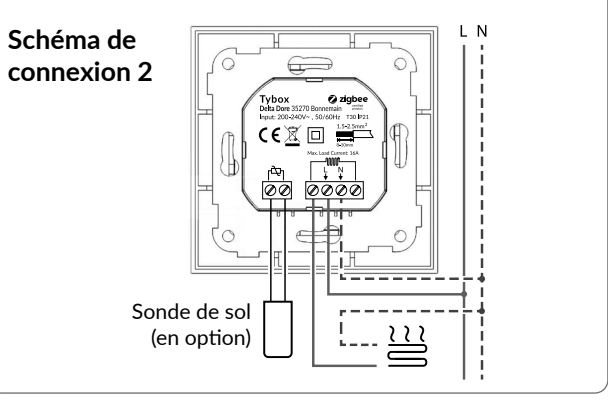

### Seguridad y advertencias IMPORTANTE: Leer todas las instrucciones antes de la instalación

- ATENCIÓN: la fuente de alimentación debe estar desconectada durante la instalación.
- NO instalar cuando el equipo esté bajo tensión.
- Los esquemas se han simplificado para mayor claridad. Las protecciones y otros accesorios exigidos por las normas no están ilustrados. Deben respetarse las buenas prácticas. Los equipos conectados a este aparato o situados en sus proximidades no deben provocar interferencias excesivas (directiva 89/336/CEE).
- El controlador eléctrico HVAC es un termostato inalámbrico para sistemas de calefacción, compatible con los estándares de protocolo inalámbrico Zigbee 3.0. El termostato puede ajustarse manualmente, de forma local o remota a través de la aplicación Tydom compatible con Zigbee.

# Función básica

Pulsar la tecla 😃 durante 3 segundos para encender o apagar el equipo.

### Modos del termostato

Una vez encendido el termostato, aparecerá la pantalla de inicio. Presionar brevemente 🔁 para pasar de un modo al otro. Los modos cambian en el siguiente orden: Eco - Auto - Ausencia - Manual.

## 🖉 Eco:

Ajuste manual de la temperatura de consigna en la pantalla de inicio, la temperatura por defecto es de 17 °C.

## 🖉 Auto:

El modo Auto activa el programa definido en el parámetro P-19.

# Dado que la sonda de medición de temperatura se encuentra en el

interior del equipo. el termostato debe instalarse en una caja de empotrar: - en una pared accesible, a una altura de 1,50 m.

- lejos de fuentes de calor, chimeneas, luz solar y corrientes de aire (puertas y ventanas).

### IMPORTANTE:

Ubicación

No instalar el termostato en una pared en contacto con el exterior o en una estancia sin calefacción (p. ej.: el garaje...). Bloquear la salida de la vaina eléctrica para evitar la circulación de aire,

que podría interferir en las mediciones del sensor.

### Manual:

# Configuración manual de la temperatura de consigna establecida en

la pantalla de inicio, la temperatura predeterminada es de 20 °C. Para aumentar o disminuir la temperatura de consigna en pasos de 0,5 °C, pulsar las teclas  $\Delta \circ \nabla$  (mantener pulsada la tecla para modificar el valor más rápidamente).

### Protección de pantalla

Si no hay interacción con el termostato, la luminosidad de la pantalla baja después de 6 segundos.

## Configuración

NO

Radiofrekvens Maksimal radioeffekt

Inngangsspenning

Maksimal strøm (resistiv belastning)

Strømforbruk

Settpunkt for temperaturområde

Typer gulvsonder

Tilkoblingsklemme

Beskyttelsesindikator

Nominell impulsspenning

Forurensingsnivå

Dimensjoner

Forbruk i standby Funksjonstemperatur

Tekniske egenskaper

- Paso 1: desde cualquier pantalla, mantener pulsada la tecla 🔁 para abrir el menú de aiustes.

La indicación «P-01» parpadea indicando que se encuentra en el menú principal de ajustes en el parámetro 01.

### - Paso 4: utilizar la tecla $\Delta$ o la tecla $\nabla$ para cambiar el valor del parámetro.

- Paso 5: presionar la tecla 📰 una vez para guardar el cambio y volver al menú principal de ajustes.

presionar la tecla 🕐 para volver al menú principal de ajustes sin guardar el cambio

- Paso 6: desde el menú principal de ajustes, presionar la tecla 🕐 para volver a la pantalla de inicio.

### P-01: Asociación radio

instrucciones.

Asegurarse de que el termostato no se ha conectado a otra red Zigbee. En este caso, se debe volver a los ajustes de fábrica (parámetro P-02).

Añadir el termostato a la aplicación Tydom. Descargar la aplicación Tydom.

-> Eléctrica -> Tybox Zigbee 16A, y seguir las

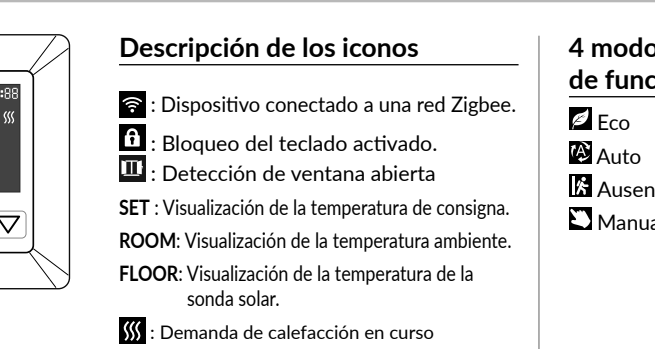

# 4 modos de funcionamiento: 🕅 Ausencia 🖸 Manual

recomendamos utilizar la aplicación para la programación. En este caso, es necesario poner el termostato en modo Manual.

### Añadir el termostato a otro ecosistema Zigbee.

Mantener pulsada la tecla 🔁 para seleccionar el parámetro «P-01», a continuación pulsar brevemente la tecla «MENU» y después pulsar la tecla  $\Delta$  o la tecla abla para s<u>ele</u>ccionar  $\mathbb{R}^{\mathbb{R}}$  («nE.A» significa añadir red), pulsar brevemente la tecla 🔁, aparece el icono «Ad» en el centro de la pantalla.

Mientras el icono 🛜 parpadea lentamente, el equipo entra en modo de conexión a la red durante 180 segundos.

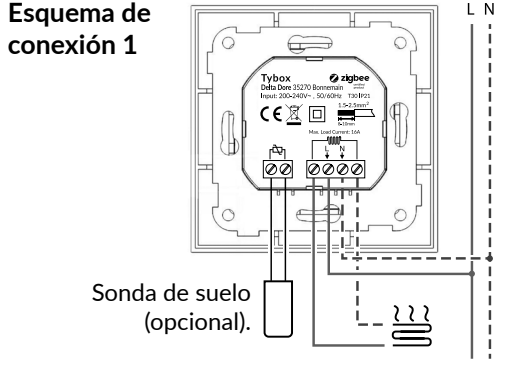

El equipo debe instalarlo un electricista cualificado para

cumplir la reglamentación local y las normas de instalación.

La sección de los cables debe cumplir la normativa vigente.

El uso de cables de sección insuficiente puede provocar

Esquema de cableado

temperaturas muy elevadas.

ATENCIÓN:

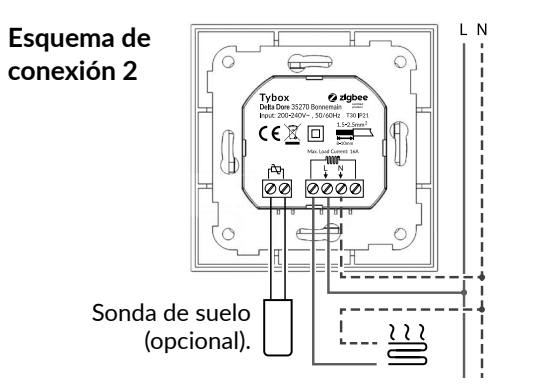

 $\bigcirc \Xi \bigtriangleup \nabla$ 

ED

Nota importante: Cuando el termostato está asociado a la aplicación Tydom,

# Ausencia:

Ajuste manual de la temperatura programada en la pantalla de inicio, la temperatura por defecto es de 6 °C.

Si el termostato está vinculado a la aplicación Tydom, recomendamos utilizar la función Ausencia de la aplicación.

- Paso 2: utilizar la tecla  $\Delta$  o la tecla abla para seleccionar el parámetro que se desea configurar: «P-01» --> «P-02» ...

- Paso 3: presionar la tecla 🔁 una vez para autorizar la modificación del parámetro seleccionado. El valor actual del parámetro parpadea lentamente

2400 til 2483,5 MHz

EU: AC200-240V, 50/60Hz

≤ 0,4 W (relé avslått, minimum lysstyrke)

1. NTC/10K B(25/50 °C)=3950 (standard)

2. NTC/15K B(25/50 °C)=3950 3. NTC/50K B(25/50 °C)=3950 4. NTC/100K B(25/50 °C)=3950 5. NTC/12K B(25/50 °C)=3950

1,5 eller 2,5 mm<sup>2</sup> kabel i samsvar med EN 60730-1

Forurensingsnivå 2

80,5 x 80,5 x 51,5 mm

10 mW

16A

<2 W

IP 21

4kV

0 °C til 40 °C 5 °C til 35 °C

okio Ciritta Dependiendo del equipo: ir a Google Play o App Store y 029 descargar la aplicación «Tydom». Iniciar la aplicación Tydom desde el smartphone o tablet. 9 A partir de la página «Ajustes» de su instalación, seleccionar: Mis equipos -> Añadir un equipo -> Térmica Tvdòm

Conseio: Si el equipo no está va conectado a una red, entrará en modo de conexión a red durante los primeros 60 segundos después de

## Technical specifications

| Wireless frequencies                | 2400 to 2483.5 MHz                                                                                                    |
|-------------------------------------|----------------------------------------------------------------------------------------------------|
| Maximum wireless power              | 10 mW                                                                                                    |
| Input voltage                       | EU: AC200-240V, 50/60Hz                                                                                                    |
| Maximum current<br>(resistive load) | 16 A                                                                                                    |
| Power consumption                   | <2 W                                                                                                    |
| Power consumption in stand-by mode: | ≤ 0.4 W (relay off, minimum brightness)                                                                                                    |
| Operating temperature               | 0°C to 40°C                                                                                                    |
| Setpoint temperature range          | 5°C to 35°C                                                                                                    |
| Types of underfloor sensor          | 1. NTC/10K B(25/50°C)=3950 (default)<br>2. NTC/15K B(25/50°C)=3950<br>3. NTC/50K B(25/50°C)=3950<br>4. NTC/100K B(25/50°C)=3950<br>5. NTC/12K B(25/50°C)=3950 |
| Connecting terminal box             | 1.5 or 2.5 mm² cable<br>compliant with standard EN 60730-1                                                                                                    |
| Protection rating                   | IP 21                                                                                                    |
| Pollution level                     | Pollution level 2                                                                                                    |
| Rated impulse voltage               | 4kV                                                                                                    |
| Dimensions                          | 80.5 x 80.5 x 51.5 mm                                                                                                    |
|                                     |                                                                                                    |

### European Directive RED 2014/53/UE

Delta Dore hereby declares that the equipment complies with the essential requirements and other relevant provisions of the Directive RED 2014/53/UE.

The EU declaration of conformity for this equipment is available, on request, from: «Technical information» department DELTA DORE -35270 BONNEMAIN (France) e-mail : info.techniques@deltadore.com

# European Directive 2012/19/EC (WEEE)

Disposal of old electrical & electronic equipment (applicable in the European Union and in other European countries with separate collection systems). This symbol on the product or its packaging indicates that this product shall not be treated as household waste. Instead, it shall be handed over to the applicable collection point for the recycling of electrical and electronic equipment, such as for example: - sales points, in case you buy a new and similar product - local collection points (waste collection centre, local recycling center,

By ensuring this product is disposed of correctly, you will help prevent potential negative consequence for the environment and human health. which could otherwise be caused by inappropriate waste handling of this product.

The recycling of materials will help to conserve natural resources. For more detailed information about recycling of this product, please contact your local city office, your household waste disposal service or the shop where you purchased the product.

DELTA DORE - 35270 BONNEMAIN (France) www.deltadore.com - e-mail : deltadore@deltadore.com

CE EU-direktiv RED 2014/53/UE Delta Dore erklærer herved at utstyret er i samsvar med de grunnleggende kravene og andre relevante bestemmelser i direktivet RED 2014/53/UE. EU-samsvarserklæringen for dette utstyret er tilgjengelig på

forespørsel fra: «Technical information»-avdeling DELTA DORE - 35270 BONNEMAIN (Frankrike) e-post: info.techniques@deltadore.com

# EU direktiv 2012/19/EC (WEEE)

Avhending av gammelt elektrisk og elektronisk utstyr (gjelder for EU og andre europeiske land med separate innsamlingssystemer) Dette symbolet på produktet eller emballasjen indikerer at produktet ikke skal behandles som husholdningsavfall. I stedet skal det leveres inn til gjeldende innsamlingssted for gjenvinning av elektrisk og elektronisk utstyr, som for eksempel: - salgssteder, hvis du kjøper et nytt og lignende produkt lokale innsamlingssteder (avfallssentral, lokal gjenvinningsstasjon osv.).

Når du sørger for at dette produktet avhendes på riktig måte, vil du bidra til å forhindre potensielle negative konsekvenser for miljøet og menneskers helse, det kan ellers forårsake uegnet avfallshåndtering av produktet. Gienvinning av disse materialene vil hielpe til med å ta vare på naturressursene våre. For mer detaljert informasjon om gjenvinning av dette produktet, kan du kontakte myndighetene, avfallstasionene eller i butikken eller butikken der du kjøpte produktet.

DELTA DORE - 35270 BONNEMAIN (Frankrike) www.deltadore.com - e-post : deltadore@deltadore.com

| Technische Daten                  |                                                                                                    |
|-----------------------------------|----------------------------------------------------------------------------------------------------|
| Funkfrequenzen                    | 2 400 bis 2 483,5 MHz                                                                                                    |
| Maximale Sendeleistung            | 10 mW                                                                                                    |
| Eingangsspannung                  | EU: AC200-240V, 50/60Hz                                                                                                    |
| Maximaler Strom<br>(ohmsche Last) | 16 A                                                                                                    |
| Stromverbrauch                    | <2 W                                                                                                    |
| Verbrauch im Standby-Mo-<br>dus   | ≤ 0,4 W (Relais aus, minimale Helligkeit)                                                                                                    |
| Betriebstemperatur                | 0 °C bis 40 °C                                                                                                    |
| Solltemperaturbereich             | 5 °C bis 35 °C                                                                                                    |
| Arten von Bodenfühlern            | 1. NTC/10K B(25/50°C)=3950 (Standard)<br>2. NTC/15K B(25/50°C)=3950<br>3. NTC/50K B(25/50°C)=3950<br>4. NTC/100K B(25/50°C)=3950<br>5. NTC/12K B(25/50°C)=3950 |
| Anschlussklemmenleiste            | Kabel 1,5 oder 2,5 mm²<br>konform mit EN 60730-1                                                                                                    |
| Schutzart                         | IP 21                                                                                                    |
| Verschmutzungsgrad                | Verschmutzungsgrad 2                                                                                                    |
| Bemessungsstoßspannung            | 4 kV                                                                                                    |
| Abmessungen                       | 80.5 x 80.5 x 51.5 mm                                                                                                    |

### Europäische Richtlinie RED 2014/53/EU

CE Delta Dore erklärt hiermit, dass das Gerät mit den grundlegenden Anforderungen und anderen relevanten Bestimmungen der Richtlinie RED 2014/53/EU übereinstimmt. Die EU-Konformitätserklärung für dieses Gerät ist auf Anfrage erhältlich bei: Abteilung "Technische Informationen" DELTA DORE -35270 BONNEMAIN (Frankreich) -E-Mail: info.techniques@deltadore.com

# Europäische Richtlinie 2012/19/EU (WEEE)

Entsorgung von Elektro- und Elektronikaltgeräten (gilt in der Europäischen Union und in anderen europäischen Ländern mit getrennten Sammelsystemen). Dieses Symbol auf dem Produkt oder seiner Verpackung bedeutet, dass dieses Produkt nicht als Hausmüll behandelt werden darf. Stattdessen ist es bei der entsprechenden Sammelstelle für das Recycling von Elektro- und Elektronikgeräten abzugeben, wie z. B.: - Verkaufsstellen, falls Sie ein neues und ähnliches Produkt kaufen · lokale Sammelstellen (Abfallsammelstelle, lokales Recyclingzentrum usw.). Indem Sie sicherstellen, dass dieses Produkt ordnungsgemäß entsorgt wird, tragen Sie dazu bei, mögliche negative Folgen für die Umwelt und die menschliche Gesundheit zu vermeiden, die andernfalls durch eine unsachgemäße Abfallbehandlung dieses Produkts verursacht werden könnten. Das Recyceln von Materialien trägt zur Schonung der natürlichen Ressourcen bei. Nähere Informationen zum Recyceln dieses Produkts erhalten Sie bei Ihrer Stadtverwaltung, Ihrem Entsorgungsunternehmen für Haushaltsabfälle oder dem Geschäft, in dem Sie das Produkt gekauft haben.

DELTA DORE - 35270 BONNEMAIN (Frankreich) www.deltadore.com - E-Mail: deltadore@deltadore.com

| FR                                    |                                                                                                    |
|---------------------------------------|----------------------------------------------------------------------------------------------------|
| Caractéristiques tech                 | nniques                                                                                                    |
| Fréquences radio                      | 2 400 à 2 483,5 MHz                                                                                                    |
| Puissance radio maximale              | 10 mW                                                                                                    |
| Tension d'entrée                      | EU: AC200-240V, 50/60Hz                                                                                                    |
| Courant maximal<br>(charge résistive) | 16 A                                                                                                    |
| Consommation électrique               | <2 W                                                                                                    |
| Consommation en mode veille           | ≤ 0,4 W (relais arrêté, luminosité minimale)                                                                                                    |
| Température de fonctionnement         | 0°C à 40°C                                                                                                    |
| Plage de températures<br>de consigne  | 5°C à 35°C                                                                                                    |
| Types de sondes de sol                | 1. NTC/10K B(25/50°C)=3950 (défaut)<br>2. NTC/15K B(25/50°C)=3950<br>3. NTC/50K B(25/50°C)=3950<br>4. NTC/100K B(25/50°C)=3950<br>5. NTC/12K B(25/50°C)=3950 |
| Bornier de raccordement               | Câble 1.5 ou 2.5 mm <sup>2</sup><br>conforme à la norme EN 60730-1                                                                                           |
| Indice de protection                  | IP 21                                                                                                    |
| Degré de pollution                    | Degré de pollution 2                                                                                                    |
| Tension assignée de choc              | 4kV                                                                                                    |
| Dimensions                            | 80,5 x 80,5 x 51,5 mm                                                                                                    |
|                                       |                                                                                                    |

### Directive européenne RED 2014/53/UE

CE Delta Dore déclare par la présente que l'équipement est conforme aux principales exigences et aux autres dispositions pertinentes de la directive RED 2014/53/UE.

La déclaration de conformité de l'UE pour cet équipement est disponible, sur demande, auprès du département "Informations techniques" DELTA DORE - 35270 BONNEMAIN Mail : info.techniques@deltadore.com

# Directive européenne 2012/19/CE (DEEE)

Mise au rebut des anciens équipements électriques et électroniques (applicable dans l'Union Européenne et dans d'autres pays européens dotés de systèmes de collecte sélective). Ce symbole se trouvant sur le produit ou sur son emballage indique que ce produit ne doit pas être traité comme les ordures ménagères. Il doit être éliminé en utilisant un point de collecte approprié pour le recyclage des équipements électriques et électroniques, comme par exemple

- les points de vente dans le cas où vous achetez un nouveau produit similaire

- les points de collectes locaux (déchetteries ou centre de recyclage locaux etc.). En veillant à ce que ce produit soit éliminé correctement, vous contribuerez à prévenir d'éventuelles conséquences néfastes à l'environnement et à la santé, pouvant être causées par un traitement inapproprié des déchets de ce produit. Le recyclage des matériaux contribue à la sauvegarde des ressources naturelles. Pour de plus amples informations sur le recyclage de ce produit, veuillez contacter votre mairie, le service de collecte des ordures ou le magasin où vous avez acheté le produit.

DELTA DORE - 35270 BONNEMAIN (France) www.deltadore.com - Mail : deltadore@deltadore.com

# ES

| ► <b>.</b> | 7 . L <sup>1</sup> | 17      |        |
|------------|--------------------|---------|--------|
| aracter    | ISTICAS            | Tech    | icas i |
| Juructor   | Jucus              | LCCI II | cus    |

| Frecuencia radio                      | 2 400 a 2 483,5 MHz                                                                                                    |
|---------------------------------------|----------------------------------------------------------------------------------------------------|
| Potencia máxima de radio              | 10 mW                                                                                                    |
| Tensión de entrada                    | EU: AC200-240V, 50/60Hz                                                                                                    |
| Corriente máxima (carga<br>resistiva) | 16 A                                                                                                    |
| Consumo eléctrico                     | <2 W                                                                                                    |
| Consumo en modo reposo                | ≤ 0,4 W (relé parado, luminosidad mínima)                                                                                                    |
| Temperatura de<br>funcionamiento      | 0° C a 40° C.                                                                                                    |
| Rango de temperaturas<br>de consigna  | 5 ℃ a 35 ℃                                                                                                    |
| Tipos de sondas de suelo              | 1. NTC/10K B(25/50 °C)=3950 (por defecto)<br>2. NTC/15K B(25/50 °C)=3950<br>3. NTC/50K B(25/50 °C)=3950<br>4. NTC/100K B(25/50 °C)=3950<br>5. NTC/12K B(25/50 °C)=3950 |
| Borne de conexión                     | Cable de 1,5 o 2,5 mm²<br>cumple la norma EN 60730-1                                                                                                    |
| Índice de protección                  | PI 21                                                                                                    |
| Nivel de contaminación                | Nivel de contaminación 2                                                                                                    |
| Tensión nominal de impuso             | 4 kV                                                                                                    |
| Dimensiones                           | 80,5 x 80,5 x 51,5 mm                                                                                                    |

**E** Directiva europea RED 2014/53/UE Mediante la presente Delta Dore declara que el equipo cumple con las principales exigencias y con las disposiciones pertinentes de la directiva RED 2014/53/UE. La declaración de conformidad de la UE para este equipo está disponible, bajo demanda, en el: Departamento «Información técnica» **DELTA DORE - 35270 BONNEMAIN (Francia)** Mail: info.techniques@deltadore.com

### Directiva europea 2012/19/CE (DEEE)

Eliminación de equipos eléctricos y electrónicos antiguos (aplicable en la Unión Europea y otros países europeos que disponen de una recogida selectiva). Este símbolo que se encuentra en el producto o en su embalaje indica que este producto no debe tratarse como residuo doméstico. Ha de ser eliminado en un punto de recogida adecuado para el reciclado de equipos eléctricos y electrónicos, como : - puntos de venta si va a comprar un producto nuevo similar puntos locales de recogida (centros locales de residuos o reciclado, etc.). Al asegurarse de que este producto se desecha correctamente, estará contribuyendo a evitar cualquier posible consecuencia perjudicial para el medio ambiente y la salud que pueda derivarse de un tratamiento inadecuado de los residuos de este producto. El reciclaje del material avudará a conservar los recursos naturales. Para obtene más información sobre el reciclaje de este producto, contactar con el ayuntamiento, el servicio de recogida de basuras o la tienda donde se adquirió el producto.

DELTA DORE - 35270 BONNEMAIN (Francia) www.deltadore.com - Mail: deltadore@deltadore.com